# Földnyilvántartó szoftver 2012

Bérleti szerződés és bérelt terület nyilvántartás tulajdonos és haszonélvező szerint. Bérleti díj alrészlet bontásban.

> Bérleti szerződés, Földnyilvántartás, Földhivatali bejelentő, Elszámolás AK vagy HA alapján, Listák név, település, szerződés szerint Kifizetések terményben és pénzben, igazolás

> > Szécsy Számítástechnika Szécsy Ferenc 4080 Hajdúnánás, Ady krt. 21. 06 30 34 54 101 06 52 381 163 <u>info@szecsy.hu</u> <u>www.szecsy.hu</u>

### Kifizetés

Egyedi kifizetések bevitelére. Ami lehet terményben vagy pénzben kifizetés. A bevitelt a kifizetési lista nyomtatása előtt be kell rögzíteni a gépbe. Itt szereplő összeget a nyomtatásra kerülő kifizetési listában a teljes bérleti díj összegéből a program levonja.

Minden kifizetési bevitel folyósorszámot kap.

Meg kell adni a személy nevét a "Név választás" gomb segítségével.

Megadható a kifizetés szövege, mennyisége, mennyiség egysége és egységár. Ha ezek ki vannak töltve akkor a program kiszámítja a kifizetendő összeget. A kifizetendő összeg ettől függetlenül átírható.

A fizetendő összeg beírása kötelező.

A program csak a végösszeggel számol a továbbiakban a többi adatot tájékoztató jelleggel megjeleníti.

A bevitt adat módosítható és törölhető.

Figyelem: a törlés és módosítás itt nincs korlátozva illetve ellenőrizve a program által. A programból nem dönthető el, hogy jogos-e a javítás vagy a törlés. Erről a felhasználónak kell döntenie. A véletlen törlés, módosításra ügyelni kell.

Az összes kifizetés listaszerűen kinyomtatható. Lista végén mindösszesen kifizetéssel.

A kiválasztás gombnak itt nincs használatban.

### Lista (Kifizetési jegyzék)

Személyenként összesíti az értéket.

A számítás: AK/HA értéke szorozva a díjtételhez (díjtáblázat alapján) tartozó bérleti díjjal (Ft/AK vagy FT/HA). Ebből kivonja a már kifizetett (terményben megváltott vagy már kifizetett) forint összegét. Személyenként összesíti. A nyomtatott listában a nulla értékű kifizetések nem szerepelnek

A képernyőre figyelmeztető szöveg kerül kiírásra, ha túlfizetés (negatív) érték szerepel a listában. Megadja a hibák számát és a hibás sorban a név pirossal megjelölésre kerül. Más korlátozás nincs, a lista így is nyomtatható. A lista fekvő lapra készül aláírási hely feltüntetésével.

Figyelem: a lista mindig az aktuális állapotot mutatja. Ha javít a program bármely részén ezt vegye figyelembe ha már történt kifizetés a jegyzék alapján.

### Igazolás

A tulajdonos részére kiadandó kifizetési igazolás elkészítése.

Személyenkénti külön-külön lapra készíti el a bérleti díj kifizetésről készült igazolást. A képernyőn a személy neve előtti megjelölt négyzet sorokról készít nyomtatott listát. Lista tartalmazza a bérbe adott földterület adatokat. A bérleti díj számítását és összegét.

# Bejelentés

A Földhivatal részére készítendő bejelentési adatlap elkészítése. Személyenkénti külön-külön lapra készíti el a bejelentési adatlapot. A képernyőn a személy neve előtti megjelölt négyzet sorokról készít nyomtatott listát. Lista tartalmazza a hivatal által kért (2012.április állapot szerinti) adatokat.

# Listák

A programban szereplő adatról listák lekérése. Lista készíthető: Szerződés,

Bérbeadó,

Haszonélvező,

Haszonelvezo, Település, Lejárt szerződés A képernyőn meg kell jelölni melyik listát kéri. A "**Nyomtat**" gombbal képernyőre és nyomtatóra is kérhető a megjelölt tétel. A "**Település**" –nél választhat: szerződés, helyarajziszám, tulajdonos szerinti lista formátumot. A "**Lejárt szerződés**" –nél választhat: szerződés és tulajdonos szerinti lista közül.

### Szerződés

A bérleti szerződés adatainak rögzítése, módosítása, törlése és nyomtatása.

Egy személynek, javasolt egy szerződése legyen. Egy szerződésben csak egy tulajdonos, de alrészletben ezen tulajdonoshoz több alrészlet és alrészletenként más-más haszonélvező is tartozhat. Ha nem másik személy a haszonélvező akkor a tulajdonost kell haszonélvezőként is megadni. A bérleti díj listában a haszonélvező neve szerepel.

Egy szerződéshez tetszőleges darabszámú helyrajzi szám és alrészlet (tételsor) tartozhat.

A keresési sorba beirt szerződésszám megtalálása a "Keres" gombbal.

Az új bevitel vagy a meglévő módosítása mindig a megnyíló ablakban történik A listasorban nem lehet javítani. Az "Ú**j**" gombbal hozhat létre még szerződéssel nem rendelkező személynek új szerződést.

A már szerződéssel rendelkező személynél "**Módosítás**" gombbal kell megnyitni a létező szerződését és ehhez a megnyíló ablakban lévő "**Új**" gombbal létrehozni az új bérleti sort vagy "**Módosit**" -al módosítni azt.

A kiválasztott szerződés új ablakban nyílik meg. A szerződéshez tartozó tételsorok is egy újabb ablakban jelennek meg.

A szerződés száma felhasználó nyilvántartása szerint. A szoftver a szerződés kódja (program által adott sorszám) szerint tartja nyilván az adatokat.

A "Kelte" rovat a szerződés készítés dátuma. Tetszőleges adat.

A "**Hrsz**" gombra átemelésre kerül a helyrajzi szám adata az alrészletbe, ha "**Átemel**" rovat ki van pipálva., Az átvett adat ezután tetszőlegesen átírható.

A haszonélvező adatát meg kell változtatni, ha nem egyezik meg a tulajdonossal.

A díjtáblából kiválasztani az alrészlethez tartozó díjtétel szorzót.

Az alrészlet adatainak megadása a lenyíló listából kiválasztva.

A támogatható terület tájékoztató adat.

A szerződés alrészleteiben szereplő "**Díjszorzó**" (ami most "1" –re van beállítva) lehetőséget ad, hogy azonos díjtábla alapján de alrészletenként megadható díjszorzóval a díjtáblázat adatát tovább részletezze. (pl.: tag: dijszorzó=1, kivülálló díjszorzó=0,8). Ez az eredmény a díjtáblában felvett másik díjtábla sorral is megoldható.

Az "OK" gombra az alrészlet letárolásra kerül.

A "Törlés" gombbal szüntethető meg a szerződés és annak tételsorai.

A "Nyomtat" gombbal a teljes bérleti szerződésekről kérhető le lista képernyőre, nyomtatóra.

A szerződés lista sorrendjének változtatása a lista kiválasztott fejlécére való klikkeléssel történik. A lista sorba rendezését elvégzi a program. A rendezettség sorrendjét kiírja a képernyőre. Nem minden oszlopra van leprogramozva a sorba rendezés.

#### Az adatok a Földhivatali bejelentő lapnak megfelelően vannak kialakítva. (2012.április)

### Személy

A bérleti szerződés tulajdonos és haszonélvező adatainak rögzítése, módosítása, törlése és nyomtatása. Egy személynek (mindegy hogy tulajdonos vagy haszonélvező esetleg mind kettő) csak egyszer szerepelhet a névsorban. Itt kell szerepeltetni a tulajdonost és a haszonélvező adatait is. A keresési sorba beirt név megtalálása a "**Keres**" gombbal.

Az új bevitel vagy a meglévő módosítása mindig a megnyíló ablakban történik A listasorban nem lehet javítani. Az "Új" gombbal hozhat létre új személyi adatsort.

A magán és jogi személy bevitelére külön képernyő formátum van.

Az új bevitel esetén először e két formátum közül kell választani. Módosításkor a szoftver a magán/jogi személy esetén a megfelelő ablak formátumban jeleníti meg az adatokat.

A már névsorban megtalálható személynél "**Módosítás**" gombbal kell megnyitni a létező sort és módosítni azt. A kiválasztott személy új ablakban nyílik meg.

A "**Törlés**" gombbal szüntethető meg a személy adat sor ha annak nincs szerződés tételsora. A program ellenőrzi és ha létezik szerződése először azt kell törölni, ha a személy kartonját megakarja szüntetni.

A "Nyomtat" gombbal a teljes tulajdonosokról kérhető le lista képernyőre, nyomtatóra.

A névsor lista sorrendjének változtatása a lista kiválasztott fejlécére való klikkeléssel történik. A lista sorba rendezését elvégzi a program. A rendezettség sorrendjét kiírja a képernyőre. Nem minden oszlopra van leprogramozva a sorba rendezés.

#### Az adatok a Földhivatali bejelentő lapnak megfelelően vannak kialakítva. (2012.április)

# Helyrajzi szám

A bérleti szerződés helyrajzi szám adatainak rögzítése, módosítása, törlése és nyomtatása. Egy helyrajzi szám csak egyszer szerepelhet a listában.

A keresési sorba beirt helyrajzi szám megtalálása a "Keres" gombbal.

Az új bevitel vagy a meglévő módosítása mindig a megnyíló ablakban történik A listasorban nem lehet javítani. Az "Ú**j**" gombbal hozhat létre új helyrajzi szám adatsort.

A már listában megtalálható helyrajzi számot "**Módosítás**" gombbal kell megnyitni a létező sort és módosítni azt. A kiválasztott helyrajzi szám új ablakban nyílik meg.

Az AK és HA mezőben csak számokat és tizedes vesszőt vihet be. Az AK -t két tizedessel a HA négy tizedes értékkel tárolja le. Ettől több tizedes érték is megadható, de ekkor a program a kerekítés szabálya szerint a megadott tizedes értékre fogja kerekíteni és az kerül letárolásra.

A számot tartalmazó mező nem lehet üres. Ha nem ad meg értéket akkor is nullát kell a mezőbe beírni. Ezt a program ellenőrzi és nem tárolja le az adatokat még helyesen ki nincs töltve.

A helységnevet a lenyíló listából választva. A lista ablakba a település neve vagy név részlete a billentyűzetről beírásra kerül akkor a lista lenyitásakor arra vagy annak részben megfeleltetett részletét mutatja meg.

A fekvést a megnyíló ablakból kiválasztani azt a sort mely az adott helyrajzi számhoz tartozik.

A kérdésekre a lenyíló lista Igen/Nem listájából választhat.

A tábla "megnevezés" "Tábla elnevezés" megadása tetszőleges. A helyrajzi szám, tábla köznapi elnevezése itt adható meg.

A táblából a művelt terület tájékoztató adat, megadása nem kötelező

Az "OK" gombbal rögzíthető a helyrajzi szám adata

A "**Törlés**" gombbal szüntethető meg a helyrajzi szám adat sor ha annak nincs hivatkozás a szerződésben. A program ellenőrzi és ha létezik szerződésben először azt kell törölni, ha a helyrajzi szám kartonját megakarja szüntetni.

A "Nyomtat" gombbal a teljes helyrajzi számról – településenként- kérhető le lista képernyőre, nyomtatóra.

A lista sorrendjének változtatása a lista kiválasztott fejlécére való klikkeléssel történik. A lista sorba rendezését elvégzi a program. A rendezettség sorrendjét kiírja a képernyőre. Nem minden oszlopra van leprogramozva a sorba rendezés.

Az adatok a Földhivatali bejelentő lapnak megfelelően vannak kialakítva. (2012.április)

### Település

A település lista feltöltött állapotban kerül a felhasználóhoz.

A bérleti szerződésben szereplő helyrajzi szám melyik településen található. A helységnév adatainak rögzítése, módosítása, törlése.

A helységnév a szerződésekben mint név és nem a kódja szerepel. Ezért ha megváltoztatja a itt a helységnév beírás formátumát (pl. rövid, hosszú ékezetes magánhangzó) akkor ha az eltér a már rögzített helységnévtől azt a program másik helységnévnek fogja értelmezni.

### Díjtáblázat

A szoftverben be kell állítani mi alapján (AK vagy HA) és azon belül melyen értékekkel kell a programnak számolni a bérleti díj számításához. Azaz a bérleti díj számításakor az AK vagy a HA értékével számolja a bérleti díjat. A nyilvántartásban csak egyféle: AK vagy HA szerinti elszámolás lehetséges. (Ha ettől eltér akkor a forint összegek mutatnak csak helyes értéket)

A szerződésekben szereplő alrészletnél kell megadni a díjtáblázat mely sorával kell kiszámolni a forint összeget. A szerződésben szereplő "díjszorzó" (ami most "1" –re van beállítva) lehetőséget ad, hogy azonos díjtábla alapján de alrészletenként megadható díjszorzóval a díjtáblázat adatát tovább részletezze. (pl.: tag: dijszorzó=1, kivülálló díjszorzó=0,8). Ez az eredmény a díjtáblában felvett másik díjtábla sorral is megoldható.

A díjtábla sorának módosításakor az összes tétel bérleti díj újra számolásra kerül.

Lehetősége van díjtétel módosításával kalkulációs számításokat végezni különböző díjtételek esetén a fizetendő bérleti díj nagyságának meghatározásához.

### Segédlet

#### Beállít

A szoftverben szereplő állandó adatok. Megadható mely értékek szerepeljenek az új bevitelkor az adatmezőben. Az új létrehozásakor ezen állandó listából választja ki az itt megadott értéket. Egyszerűsítve a bevitel menetét. A jobb oldali adatsor mutatja az jelenlegi beállítást. A baloldali listasorban tud ezen módosítani.

A változtatás letárolása a "**Mentés**" gombra.

A változás csak az újra indítása után kerül be a szoftverbe.

Megadható a lista mely meghajtóra (alapon a:\) kerüljön letárolásra.

Az állandó adatokat a ".txt" kiterjesztésű egyszerű szöveges fálj tartalmazza. A beállított értéket a "beallit.txt" –ben találja meg.

Javasolat: pl: Helységnév beállítás váltás helyrajzi adatok településenkénti bevitelekor.

#### Adatok

A program adat fáljai.

#### Ellenőrzés

A bérleti szerződés adatainak egymáshoz való viszonyát ellenőrzi le a program.

Az adat rögzítéskor ezen összefüggések ellenőrizve vannak. Itt újra megteheti.

Be kell jelölni az ellenőrizendő adatot. Az "Ellenőrzés" gombbal indul a hibakeresés. Az "Ellenőrzés vége" üzenet jelzi ha a program végzett az ellenőrzéssel.

Megjeleníti, ha talált hibát az ellenőrzés során. Megjeleníti a hibás tétel jellemzi adatait.

A tulajdonosok, tábla, helyrajzi szám közül törölheti azok melyre a szerződésekben nincs hivatkozás.

#### Névjegy

A Program készítőjének adatai, elérhetősége.

#### Távsegítség

A program használatához futtatni kell a távsegítséget létrehozó programot. Ez a "ShowMyPC3000.exe" program. A program indítása gombbal futtatható. A futtatott programban a "Show My PC Now" gombra a program képez egy kódot melyet a távsegítséget végző személynek kell a számítógépébe beírni a kapcsolat létrejöttéhez. A távkapcsolathoz a számítógépnek rendelkeznie kell internet eléréssel.

#### Súgó

A programleírása. Felhasználói segédlet.

# Adatmentés

Az adat mentéshez azon könyvtár teljes tartalmát kell (pl.: pendrive –ra, cd-re ) lementeni ahová a program telepítésre került.